## 1. Go to the Post Search tab

|                                          |                                      |                                                 |                                           | A REAL PROPERTY AND INCOME.                                                                                      |                                                              |                                             |                                                    |
|------------------------------------------|--------------------------------------|-------------------------------------------------|-------------------------------------------|----------------------------------------------------------------------------------------------------|--------------------------------------------------------------|---------------------------------------------|----------------------------------------------------|
| + https://cms.cofeportal.c               | org/posts                            |                                                 |                                           |                                                                                                    |                                                              | ۰. م                                        |                                                    |
| (     Contact Manageme ×      Home       | - Online Faculty                     |                                                 |                                           | and the second second second second second second second second second second second second second second second | _                                                            |                                             |                                                    |
|                                          | Safety 🔻 Tools 🔻 😮                   |                                                 |                                           |                                                                                                    |                                                              |                                             |                                                    |
| Contact Management Bystem                |                                      |                                                 |                                           |                                                                                                    | ACTIVITIES<br>0 overlible - 0 upcoming<br>view my activities | Contact Support   Edit my contac            | RUPERT ALLEN                                       |
| Dashboard                                | Q POST SEARC                         | н                                               |                                           |                                                                                                    |                                                              |                                             |                                                    |
| Contact search                           |                                      |                                                 |                                           |                                                                                                    |                                                              |                                             |                                                    |
| Post search                              | POST SE                              | ARCH                                            |                                           |                                                                                                    |                                                              |                                             |                                                    |
| Place search                             | Use this page to<br>(or below) a cho | search for posts within the dioce<br>sen place. | se. You can search for all posts matching | a particular role, or for all posts at and below a sel                                                           | ected place – or use a combina                               | ion of these two filters to show all people | r in a chosen role at                              |
| National directory                       | Search cr                            | iteria                                          |                                           |                                                                                                    |                                                              | Load a saved search                         |                                                    |
| A My saved searches                      | Role                                 | Select a role                                   | Place                                     | Find a place                                                                                                    | Post date                                                    | Q Past                                      |                                                    |
| Diocesan saved searches                  |                                      |                                                 |                                           | Include posts from parent places up                                                                              | period                                                       | O Recent (last 6 months)                    |                                                    |
| 🔽 artivities                             |                                      |                                                 |                                           | to Benefice (where applicable)                                                                                   |                                                              | Present                                     |                                                    |
|                                          |                                      |                                                 |                                           |                                                                                                    |                                                              | O Future                                    |                                                    |
| 😋 Admin 👻                                |                                      |                                                 |                                           |                                                                                                    |                                                              | Q All                                       |                                                    |
| ? Help                                   | Q Search                             | C Reset                                         |                                           |                                                                                                    |                                                              |                                             |                                                    |
| <ul> <li>Return to the Portal</li> </ul> |                                      |                                                 |                                           |                                                                                                    |                                                              |                                             |                                                    |
| *                                        |                                      |                                                 |                                           |                                                                                                    |                                                              |                                             |                                                    |
|                                          |                                      |                                                 |                                           |                                                                                                    |                                                              |                                             |                                                    |
|                                          | Developed by Wort                    | thers                                           |                                           |                                                                                                    |                                                              | CMS vers<br>L                               | lon: 0.1.1857.r847aa42<br>ast updated: 1 day ago 🗸 |
|                                          |                                      |                                                 |                                           |                                                                                                    |                                                              |                                             | \$ 120% ▼                                          |

2. Start typing into the Role box and the options will appear

| THE CHURCH<br>OF ENGLAND |                |                                                       |                                  |                                        |                               | ACTIVITIES<br>Developer O uncomino<br>View my activities |                                           | RUPERT ALI<br>LEICES |
|--------------------------|----------------|-------------------------------------------------------|----------------------------------|----------------------------------------|-------------------------------|----------------------------------------------------------|-------------------------------------------|----------------------|
| ashboard                 | Q. POST SEARCH |                                                       |                                  |                                        |                               |                                                          |                                           |                      |
| st search<br>ace search  | POST SEA       | RCH<br>irch for posts within the diocese. V<br>place. | rou can search for all posts mat | tching a particular role, or for all p | posts at and below a selected | d place – or use a combinat                              | tion of these two filters to show all per | ople in a chosen re  |
| ational directory        | Search crite   | eria                                                  |                                  |                                        |                               |                                                          | Load a saved search                       |                      |

N.B. As you type the options will reduce

3. If you want the PCC Secretary (for example) for a particular parish, type PCC Secretary into the **Role** box

| C S C https://cms.cofeportal.or                           | a/posts                   |                 | 1000000                                | And Address States                                                    |                                                           | 0                                                              |                                                       |
|-----------------------------------------------------------|---------------------------|-----------------|----------------------------------------|-----------------------------------------------------------------------|-----------------------------------------------------------|----------------------------------------------------------------|-------------------------------------------------------|
| 🕀 Contact Manageme × 🛞 Home -                             | Online Faculty            | N N             | U. T. AND AND                          | umo umo AnH umo                                                       | Same Address                                              | Labora Autoria Autoria                                         |                                                       |
| Contact Management System                                 |                           |                 |                                        |                                                                       | ACTIVITIES<br>O OVERDIVE O OPCOMING<br>View my activities |                                                                | RUPERT ALLEN<br>LEICESTER<br>antact record   Log out  |
| Dashboard     Contact search     Post search              | Q POST SEARCH<br>POST SEA | RCH             | ou can search for all nosts matching a | nartifuliar role. or for all notis at and below a sele                | rted place – or use a combinat                            | ion of these two filters to show all o                         | eople in a chosen role at                             |
| Place search     National directory     My saved searches | (or below) a chosen       | place.<br>eria  | an can tear cirio an possi nancimity a |                                                                       |                                                           | Load a saved search                                            |                                                       |
| Diocesan saved searches  Activities  Activities           | Role                      | w.PCC.Secretary | Place                                  | Include posts from parent places up<br>to Benefice (where applicable) | Post date<br>period                                       | Past     Recent (last 6 months)     Present     Future     All |                                                       |
| Help     Return to the Portal                             | Q Search                  | <b>3</b> Reset  |                                        |                                                                       |                                                           |                                                                |                                                       |
|                                                           | Developed by Worther      | 15              |                                        |                                                                       |                                                           | CMS                                                            | version: 0.1.1857.r847aa42<br>Last updated: 1 day ago |

4. In the **Place** box, type the name of the parish you want

|                                          |                    |                                                                                                    |                                      |                                                                |                  |                             |                                         | - 0 <b>-</b> X                                        |
|------------------------------------------|--------------------|----------------------------------------------------------------------------------------------------|--------------------------------------|----------------------------------------------------------------|------------------|-----------------------------|-----------------------------------------|-------------------------------------------------------|
| + https://cms.cofeportal.                | .org/posts         |                                                                                                    |                                      |                                                                |                  |                             | Q                                       |                                                       |
| 🕆 Contact Manageme × 🕀 Home              | e - Online Faculty | the second second second second second second second second second second second second second second second s |                                      |                                                                | -                |                             |                                         |                                                       |
| 💁 🔹 🔝 🔹 📾 👘 🔹 Bage 🔹                     | Safety • Tools •   | )- R B                                                                                                    |                                      |                                                                |                  |                             |                                         |                                                       |
|                                          |                    |                                                                                                    |                                      |                                                                |                  | ACTIVITIES                  |                                         | RUPERT ALLEN                                          |
| T OF ENGLAND                             |                    |                                                                                                    |                                      |                                                                |                  |                             |                                         | LEICESTER                                             |
| Contact Management System                |                    |                                                                                                    |                                      |                                                                |                  | View my activities          | Contact Support   Edit my co            | itact record   Log out                                |
| III Dashboard                            | E.                 |                                                                                                    |                                      |                                                                |                  |                             |                                         |                                                       |
| M. Contact coverb                        | Q POST SEARC       | н                                                                                                    |                                      |                                                                |                  |                             |                                         |                                                       |
| Contact search                           | DOCT C             | ADCI                                                                                                    |                                      |                                                                |                  |                             |                                         |                                                       |
| Post search                              | POSTSE             | :ARCH                                                                                                    |                                      |                                                                |                  |                             |                                         |                                                       |
| Place search                             | Use this page to   | search for posts within the diocese. You c                                                                     | an search for all posts matching a p | varticular role, or for all posts at and                       | below a selected | d place – or use a combinat | ion of these two filters to show all pe | ople in a chosen role at                              |
|                                          | (or below) a cric  | sen place.                                                                                                    |                                      |                                                                |                  |                             |                                         |                                                       |
| National directory                       | Search ci          | riteria                                                                                                    |                                      |                                                                |                  |                             | Load a saved search                     | Y                                                     |
| My saved searches                        | -                  |                                                                                                    |                                      | (                                                              | _                |                             |                                         |                                                       |
|                                          | Role               | * PCC Secretary                                                                                                | Place                                | bot                                                            | •                | Post date                   | Q Past                                  |                                                       |
| Diocesan saved searches                  |                    |                                                                                                    |                                      | Bottesford CE Primary                                          | ∧ es up          | period                      | Q Recent (last 6 months)                |                                                       |
| 🗹 Activities                             |                    |                                                                                                    |                                      | Bottesford. St Mary the                                        | 11               |                             | Present                                 |                                                       |
|                                          |                    |                                                                                                    |                                      | Virgin (Church)                                                |                  |                             | Q Future                                |                                                       |
| Q <sub>6</sub> Admin •                   | _                  |                                                                                                    |                                      | Croxton Kerrial. St <u>Bot</u> olph<br>and St John the Baptist |                  |                             |                                         |                                                       |
| ? Help                                   | <b>Q</b> Search    | C Report                                                                                                    |                                      | (Church)                                                       |                  |                             |                                         |                                                       |
| <ul> <li>Return to the Portal</li> </ul> |                    |                                                                                                    |                                      | Botolph (Church)                                               |                  |                             |                                         |                                                       |
| < Retain to the Portai                   |                    |                                                                                                    |                                      | Shepshed, St Botolph                                           |                  |                             |                                         |                                                       |
| *                                        |                    |                                                                                                    |                                      |                                                                |                  |                             |                                         |                                                       |
|                                          |                    |                                                                                                    |                                      |                                                                |                  |                             |                                         |                                                       |
|                                          |                    |                                                                                                    |                                      |                                                                |                  |                             |                                         |                                                       |
|                                          | Developed by Wor   | thers                                                                                                    |                                      |                                                                |                  |                             | CMS                                     | version: 0.1.1857.r847aa42<br>Last updated: 1 day are |
|                                          |                    |                                                                                                    |                                      |                                                                |                  |                             |                                         |                                                       |
|                                          |                    |                                                                                                    |                                      |                                                                |                  |                             |                                         | ₹ 120%                                                |

5. Either continue typing or scroll down the list to find the one you need

| A                                                                                                    |                                                   |                                                                    |                                      |                                                                                                    |                                                           |                                                                                                    |                                                       |
|----------------------------------------------------------------------------------------------------|---------------------------------------------------|--------------------------------------------------------------------|--------------------------------------|----------------------------------------------------------------------------------------------------|-----------------------------------------------------------|----------------------------------------------------------------------------------------------------|-------------------------------------------------------|
| Constact Manageme                                                                                                    | org/posts                                         |                                                                    |                                      |                                                                                                    | -                                                         | Q                                                                                                    |                                                       |
| 👌 • 🛐 • 🖃 🖷 • Page • :                                                                                                    | Safety - Tools -                                  | - 16 18                                                            |                                      |                                                                                                    |                                                           |                                                                                                    |                                                       |
| THE CHURCH<br>OF ENGLAND                                                                                                    |                                                   |                                                                    |                                      |                                                                                                    | ACTIVITIES<br>O OVEROUE: O DECOMING<br>View my activities | Contact Support   Edit my co                                                                           | RUPERT ALLEN<br>LEICESTER<br>Intact record   Log out  |
| Dashboard     Contact search     Post search                                                                                                    | q post searce                                     | ARCH                                                               |                                      |                                                                                                    |                                                           |                                                                                                    |                                                       |
| Place search     National directory                                                                                                    | Use this page to<br>(or below) a cho<br>Search cr | search for posts within the diocese. You o<br>len place.<br>iteria | an search for all posts matching a p | articular role, or for all posts at and below                                                                                                    | v a selected place – or use a combinat                    | ion of these two filters to show all pe<br>Load a saved search                                         | ople in a chosen role at                              |
| <ul> <li>My saved searches</li> <li>Diocesan saved searches</li> <li>Activities</li> <li>Activities</li> <li>Admin</li> <li>Help</li> <li>Return to the Portal</li> </ul> | Role<br>Q. Search                                 | Reset                                                              | Place                                | bot<br>Ractiffe-on-the-Wreake. St<br>Bozolph (Church)<br>Shepshed, St Bggolph<br>(Church)<br>Sibson, St Bgtolph (Church)<br>St Bgzolph's CE Primary<br>School (School)<br>The Parish of Bgttesford<br>(Parish) | Post date<br>s up period                                  | <ul> <li>Past</li> <li>Recent (last 6 months)</li> <li>Present</li> <li>Future</li> <li>All</li> </ul> |                                                       |
|                                                                                                    | Developed by Wort                                 | hers .                                                             |                                      |                                                                                                    |                                                           | CMS                                                                                                    | version: 0.1.1857.r847aa42<br>Last updated: 1 day ago |

## 6. Select the one you need

|                                                                                   | a/posts                    |                    |                                        |                                                      |                                                           |                                                                                                    |                                                         |
|-----------------------------------------------------------------------------------|----------------------------|--------------------|----------------------------------------|------------------------------------------------------|-----------------------------------------------------------|----------------------------------------------------------------------------------------------------|---------------------------------------------------------|
| Contact Manageme ×      Home -                                                    | Online Faculty _           |                    |                                        |                                                      |                                                           |                                                                                                    |                                                         |
| THE CHURCH<br>OF ENGLAND<br>Contact Management System                             | afety ▼ T <u>o</u> ols ▼ 🚱 | • 前 101            |                                        |                                                      | ACTIVITIES<br>0 overapue 0 upcoming<br>view my activities | Contact Support   Edit my c                                                                            | RUPERT ALLEN<br>LEICESTER<br>ontact record   Log out    |
| Dashboard     Contact search                                                      | Q POST SEARCH              |                    |                                        |                                                      |                                                           |                                                                                                    |                                                         |
| Post search                                                                       | POST SEA                   | ARCH               | ou can search for all posts matching a | particular role, or for all posts at and below a sel | cted place – or use a combinat                            | on of these two filters to show all p                                                                  | people in a chosen role at                              |
| Place search     National directory                                               | (or below) a chose         | en place.<br>teria | •                                      |                                                      |                                                           | Load a saved search                                                                                    |                                                         |
| My saved searches     Diocesan saved searches     Activities     Admin -     Help | Role<br>Q Search           | (a PCC Secretary)  | Place                                  | The Parish of Bottesford<br>(Parish)                 | Post date<br>period                                       | <ul> <li>Past</li> <li>Recent (last 6 months)</li> <li>Present</li> <li>Future</li> <li>All</li> </ul> |                                                         |
| <ul> <li>Return to the Portal</li> <li>«</li> </ul>                               |                            |                    |                                        |                                                      |                                                           |                                                                                                    |                                                         |
|                                                                                   | Developed by Worth         | iers               |                                        |                                                      |                                                           | СМ                                                                                                    | 5 version: 0.1.1857.r847aa42<br>Last updated: 1 day ago |
|                                                                                   |                            |                    |                                        |                                                      |                                                           |                                                                                                    | * 120% •                                                |

## 7. Press Search

| THE CHURCH<br>OF ENGLAND                                                                          |                        |                                   |       |                                           | ACTIVITIES<br>D OVENDUE : O OPCOMING<br>View my activities | Contact Support   Edit my co                    | RUPERT ALLE<br>LEICESTI<br>stact record   Log o |
|---------------------------------------------------------------------------------------------------|------------------------|-----------------------------------|-------|-------------------------------------------|------------------------------------------------------------|-------------------------------------------------|-------------------------------------------------|
| ace searcn<br>ational directory                                                                   | (or below) a chosen pl | <sub>ace.</sub>                   |       |                                           |                                                            | Load a saved search                             | 8                                               |
| y saved searches<br>locesan saved searches<br>ctivities<br>simin •<br>elip<br>eturn to the Portal | Role                   | x PCC Secretary                   | Place | The Parish of Bottesford<br>(Parish)      | Post date<br>period                                        | Past Recent (last 6 months)  Fresent Future All |                                                 |
| <ul> <li></li> </ul>                                                                              | Role                   | Place                             |       | Occupied by Actio                         | ns                                                         | ACTIONS:                                        |                                                 |
|                                                                                                   | PCC Secretary          | The Parish of Bottesford (Parish) |       | Marsh, Mrs Laura                          | pen post 🛛 🖓 Open place 🖉 Ö                                | pen contact                                     |                                                 |
|                                                                                                   |                        |                                   |       | Displaying results 1-1 of 1 result found. |                                                            |                                                 |                                                 |

- N.B. Area Deans / Assistant Area Deans are attached to Deaneries Clergy, Readers, Pastoral Assistants etc are attached to Benefices PCC ... officers are attached to parishes DCC ... officers are attached to churches
- 8. Alternatively, just type into the Place box the benefice / parish / church

| D THE CHURCH<br>OF ENGLAND                                         |                                                                                                    |                                         |                                                         | ACTIVITIES<br>0 OVERDUE 0 UNCOMING<br>View my activities | Contact Support   Edit my contact                        | LEICESTE         |
|--------------------------------------------------------------------|----------------------------------------------------------------------------------------------------|-----------------------------------------|---------------------------------------------------------|----------------------------------------------------------|----------------------------------------------------------|------------------|
| Dashboard<br>Contact search                                        | Q POST SEARCH                                                                                      |                                         |                                                         |                                                          |                                                          |                  |
| Post search<br>Place search                                        | POST SEARCH<br>Use this page to search for posts within the diocese.<br>(or below) a chosen place. | You can search for all posts matching a | particular role. or for all posts at and below a select | ed place – or use a combina                              | ion of these two filters to show all people              | in a chosen role |
| National directory<br>My saved searches<br>Diocesan saved searches | Role Select a role                                                                                 | Place                                   | * Bottesford, St Mary the<br>Virgin (Church)            | Post date<br>period                                      | Dead a saved search      Past     Recent (last 6 months) | B                |
|                                                                    |                                                                                                    |                                         | I Include posts from parent places up                   |                                                          | <ul> <li>Present</li> <li>Future</li> </ul>              |                  |
| tivities<br>Imin -                                                 |                                                                                                    |                                         | to Benefice (where applicable)                          |                                                          | O All                                                    |                  |

9. Put a tick into the Include posts from parent places up to Benefice ...

|                                          |                                                                               |                                                  |                                                      |                                                             |                                                                                 | ×   |
|------------------------------------------|-------------------------------------------------------------------------------|--------------------------------------------------|------------------------------------------------------|-------------------------------------------------------------|---------------------------------------------------------------------------------|-----|
| 🗲 🕒 🕀 https://cms.cofeportal.o           | rg/posts                                                                      |                                                  |                                                      |                                                             | 2 1 2 2 年 2 2 2 1 2 2 2 2 2 2 2 2 2 2 2                                         | \$  |
| Contact Manageme X 🕀 Home                | Online Faculty _                                                              |                                                  |                                                      |                                                             |                                                                                 | _   |
| 🟠 • 🔯 • 🖂 👼 • Page • S                   | afety 🕶 Tools 👻 🚱 🕶 🔊                                                         |                                                  |                                                      |                                                             |                                                                                 |     |
| Contact Management Bystem                |                                                                               |                                                  |                                                      | ACTIVITIES<br>0 overable - 0 upcoming<br>View my activities | RUPERT ALLEN<br>LEICESTER<br>Contact Support   Edit my contact record   Log out | ^   |
| III Dashboard                            | Q. POST SEARCH                                                                |                                                  |                                                      |                                                             |                                                                                 |     |
| Contact search                           |                                                                               |                                                  |                                                      |                                                             |                                                                                 | -   |
| Post search                              | POST SEARCH                                                                   |                                                  |                                                      |                                                             |                                                                                 |     |
| Place search                             | Use this page to search for posts within the di<br>(or below) a chosen place. | ocese. You can search for all posts matching a p | articular role, or for all posts at and below a sele | cted place - or use a combinat                              | ion of these two filters to show all people in a chosen role at                 |     |
| National directory                       | Search criteria                                                               |                                                  |                                                      |                                                             | Load a saved search                                                             |     |
| A My saved searches                      | Role Select a role                                                            | Place                                            | * Bottesford. St Mary the                            | Post date                                                   | Q Past                                                                          |     |
| Diocesan saved searches                  |                                                                               |                                                  | Virgin (Church)                                      | period                                                      | O Recent (last 6 months)                                                        |     |
| Activities                               |                                                                               |                                                  | PI include posts from parent places up               |                                                             | Present                                                                         |     |
|                                          |                                                                               |                                                  | to Benefice (where applicable)                       |                                                             | Q Future                                                                        |     |
| OS Admin -                               |                                                                               |                                                  |                                                      |                                                             | O AII                                                                           |     |
| ? Help                                   | Q Search @ Reset                                                              |                                                  |                                                      |                                                             |                                                                                 |     |
| <ul> <li>Return to the Portal</li> </ul> |                                                                               |                                                  |                                                      |                                                             |                                                                                 |     |
|                                          |                                                                               |                                                  |                                                      |                                                             |                                                                                 |     |
|                                          |                                                                               |                                                  |                                                      |                                                             |                                                                                 |     |
|                                          | Developed by Worthers                                                         |                                                  |                                                      |                                                             | CMS version: 0.1.1857.r847aa4                                                   | 2   |
|                                          |                                                                               |                                                  |                                                      |                                                             | Last updated: 1 day ag                                                          | ° ~ |
|                                          |                                                                               |                                                  |                                                      |                                                             | - 100W                                                                          |     |

## 10. Press Search

|                                          |                                 |                                   |                                                                                                    |                                                                 | - 0 <b>-</b> ×                                                             |
|------------------------------------------|---------------------------------|-----------------------------------|----------------------------------------------------------------------------------------------------|-----------------------------------------------------------------|----------------------------------------------------------------------------|
| + https://cms.cofeportal.o               | vrg/posts                       |                                   |                                                                                                    |                                                                 | P-880 n★ Φ                                                                 |
| (†) Contact Manageme × (†) Home          | - Online Faculty                |                                   | the subscription of the subscription of the su |                                                                 |                                                                            |
| 🏠 • 🖾 • 🖾 👼 • Bage • S                   | jafety 🔻 T <u>o</u> ols 👻 👧 👻 👧 |                                   |                                                                                                    |                                                                 |                                                                            |
| THE CHURCH<br>Contact Management System  |                                 |                                   |                                                                                                    | ACTIVITIES<br>O overoue: O upcoming<br>View my activities Conta | RUPERT ALLEN<br>LEICESTER<br>ct.5upport   Edit my contact record   Log out |
| <b>?</b> неір                            | Q Search C Reset                |                                   |                                                                                                    |                                                                 |                                                                            |
| <ul> <li>Return to the Portal</li> </ul> | RESULTS 15 RESULTS FOUND        |                                   |                                                                                                    |                                                                 | actions: 🖺 🔛 🚣 🖨                                                           |
| «                                        | Role                            | Place                             | Occupied by                                                                                                    | Actions                                                         |                                                                            |
|                                          | Administrator                   | The Parish of Bottesford (Parish) | Marsh, Mrs Laura                                                                                                    | C Open post C Open place                                        | Open contact                                                               |
|                                          | Child Protection Co-ordinator   | The Parish of Bottesford (Parish) | Gibson, Mrs Glenda                                                                                                    | C Open post C Open place                                        | Open contact                                                               |
|                                          | Churchwarden                    | The Parish of Bottesford (Parish) | Topps, Mr John                                                                                                    | ぼ Open post  ぼ Open place  ぼ                                    | Open contact                                                               |
|                                          | Churchwarden                    | The Parish of Bottesford (Parish) | Willcock, Mrs Jane                                                                                                    | G Open post G Open place                                        | Open contact                                                               |
|                                          | Eucharistic Minister            | The Parish of Bottesford (Parish) | Berrisford, Mrs Elaine                                                                                                    | 🕼 Open post 🛛 🕼 Open place 🗍 🕼                                  | Open contact                                                               |
|                                          | Eucharistic Minister            | The Parish of Bottesford (Parish) | Bridge-Collins, Ms Mary                                                                                                    | 🕼 Open post 🕼 Open place 🕼                                      | Open contact                                                               |
|                                          | Eucharistic Minister            | The Parish of Bottesford (Parish) | Galpin, Mr Stephen                                                                                                    | G Open post                                                     | Open contact                                                               |
|                                          | Eucharistic Minister            | The Parish of Bottesford (Parish) | Gibson, Mrs Glenda                                                                                                    | G Open post G Open place G                                      | Open contact                                                               |
|                                          | Eucharistic Minister            | The Parish of Bottesford (Parish) | Jones, Mr David                                                                                                    | C Open post C Open place                                        | Open conlact                                                               |
|                                          | Eucharistic Minister            | The Parish of Bottesford (Parish) | Marsh, Mrs Laura                                                                                                    | 🕼 Open post 🛛 🕼 Open place 🗍 🕼                                  | Open contact                                                               |
|                                          |                                 | 34                                | Displaying results 1-10 of 15 results found.                                                                                                    |                                                                 |                                                                            |
| https://cms.cofeportal.org/posts         |                                 |                                   |                                                                                                    |                                                                 | 🔍 120% 💌                                                                   |

to see all the post holders within the benefice.